DSNSAtlas.com

teaching bsns basics

## **QuickBooks<sup>™</sup> Fundamentals Restoring Back Up File**

Available from Intuit at www.bit.ly/QBRestore

his list of instructions provide direction on how to restore a QuickBooks™ Backup File onto a local computer so it may be used as a working file. The names inserted here are for the Activity File for this course where Bob's Big Bakery is being used as the example company.

| 1  | Go to the File menu. Then select Open or Restore Company.                                                                          |
|----|----------------------------------------------------------------------------------------------------|
| 2  | Select <b>Restore a backup copy</b> . Then select <b>Next</b> .                                                                    |
| 3  | Choose Local Backup. Then select Next.                                                                                             |
| 4  | From the <b>Look In</b> drop-down, choose where the backup file is currently located on your computer.                             |
| 5  | Select the backup file. (The file name should appear<br>as "BobsBigBakery.qbb".                                                    |
| 6  | Select <b>Open</b> . Then select <b>Next</b> .                                                                                     |
| 7  | From the <b>Save in</b> drop-down, choose the location where you want to save the restored working file.                           |
| 8  | In the <b>File name</b> field, make sure the new file name matches the backup file name of "BobsBigBakery" with a .qbw at the end. |
| 9  | Select <b>Save</b> .                                                                                                    |
| 10 | Carefully read and respond to any messages that appear before restoration begins.                                                  |
|    |                                                                                                    |

Questions? - Resources@bsnsAtlas.com